$i \leq i \leq Tips \& Tricks for Faculty$ 

### **ENTERING GRADES**

When entering grades, click the save button often, especially when entering grades for large courses. **Saved grades are not posted to students' academic history until approved.** Once saved *and* approved, regular course grades are all posted on the same date at the end of the semester, while non-standard course grades are posted nightly. For more information, see <u>iSIS Final Grade Submission Information</u>.

## ENROLLMENT PERMISSIONS

| ENROLLMENT INFORMATION             |                                                                                                    |  |
|------------------------------------|----------------------------------------------------------------------------------------------------|--|
| Consent<br>Enrollment Requirements | Instructor Consent Required<br>Students who are in the Dept of Continuing Educ (DCE) Non Degree<br>programs may not take this class. Please select a DCE Section.<br>Pre-Req: Permission Required from Accounting Dept. Head |  |

Before a student can enroll in courses that require instructor consent, instructors must grant permission in iSIS. The blue Consent heading indicates consent is required. Certain faculty, department staff, or members of the Dean's Office can grant this permission.

Batch on the Deadline Date.

Click OK to exit. (0.1)

## ACADEMIC FRESH START AND ACADEMIC FORGIVENESS

Term Statistics Cumulative Statistics Term Withdrawal Session Withdrawal Academic Standing

**For advisors:** Fresh Start and Academic Forgiveness are found in the advisement tab of the Faculty Center, under Academic History, adjacent to the semester to which the fresh start or forgiveness applies.

## **For those with access to Student Term Information, under Records and Enrollment:** Fresh Start and Forgiveness can be found in a student's Term History by clicking the arrow following the last tab.

# ENROLLMENT APPOINTMENTS

## Enrollment Dates

#### Enrollment Appointment

You may begin enrolling for the Spring 2010 Regular Academic Session session on October 28, 2009.

details 🔈

A student's enrollment appointment can be found in the advisement tab list and in the Student Service Center. It is important to remind students that the Open Enrollment Dates refer to open enrollment for everyone, not their specific enrollment opening. If a specific enrollment appointment is not shown, it has not yet been assigned.

ASI

102

| Open Enrollment Dates by Session |                   |                     |  |  |  |  |
|----------------------------------|-------------------|---------------------|--|--|--|--|
| Session                          | Begins On         | Last Date to Enroll |  |  |  |  |
| Regular Academic Session         | November 20, 2009 |                     |  |  |  |  |
| NonStandard                      | November 20, 2009 |                     |  |  |  |  |

## WAIT LIST

Students are deleted from the Wait List after the seventh calendar day of the term to prevent automatic enrollment without permission. In order to print the Wait List on the seventh day of the semester, go to the class roster and change the Enrollment Status to waiting and then click change. Print the page using your browser's print function or click the Printer Friendly Version button. The roster may also be downloaded as an excel spreadsheet by clicking the download icon [11] (may need to allow pop-ups).

|   | itlisted | students app | sear in the order of their | position on the Waitlist.                                  | Main Content |
|---|----------|--------------|----------------------------|------------------------------------------------------------|--------------|
| 2 | aitlist  | ed Students  |                            | stomize   Find 🎽 🛛 First                                   |              |
|   | Notify   | Wildcat ID   | Name                       | Program and Plan                                           | Level        |
| 1 |          | 809500742    | Wildcat, William Willie    | BA Undergraduate Degree -<br>Business Admin-PreProfessnl-U | High Schl    |

## **STUDENT CENTER**

| Willie's Student Center                                        |  |  |
|----------------------------------------------------------------|--|--|
|                                                                |  |  |
| * Academics                                                    |  |  |
| Enrollment<br>My Class Schedule<br>Add a Class<br>Drop a Class |  |  |
| Academic History<br>Grades<br>Degree Progress (DARS)           |  |  |
| other academic                                                 |  |  |

Students are often confused when directed to the Other Academics list in their student center. This is because they often bypass the Student Center and go straight to enrollment or other areas. However, most surveys and other special activities originate at this list.

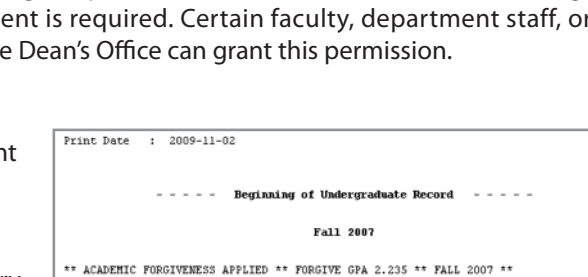

Princ Animal Science

Your changes have been saved. They will be posted in

OK

6.000

3.00

3.00 C